## **IPHONE**

- Gå in i appen Hälsa.
- Längst nere till höger har ni en tab som heter Medicinskt ID. Klicka på den.
- Fyll i din information och länka ett eller flera nödkontakter

## ANDROID – generell beskrivning

- Gå in under Inställningar»Säkerhet.
- Klicka på Ägarinformation.
- Bocka i "Visa ägarinformation vid låst skärm" och fyll i valfritt meddelande i textfältet.
- Färdig!

## SONY telefon (Samsung fungerar på likartat sätt)

På lås-skärmen tryck på telefonluren

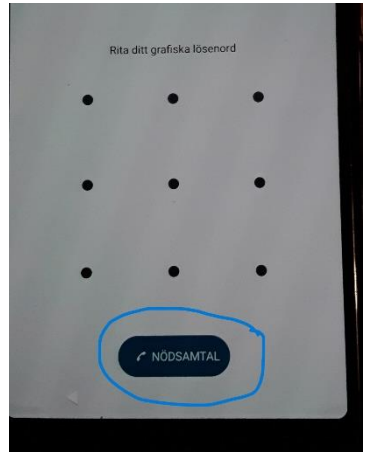

Högst upp finns en "knapp" med texten KRISINFORMATION Klicka här snabbt två gånger

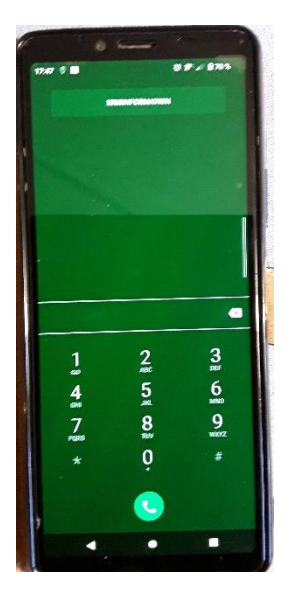

Då visas de personer som jag har angett som närmast anhöriga. Personen som hjälper mig klickar på luren för att ringa.

Jag kan också själv lägga till och ta bort namn genom att välja "pennen" uppe till höger

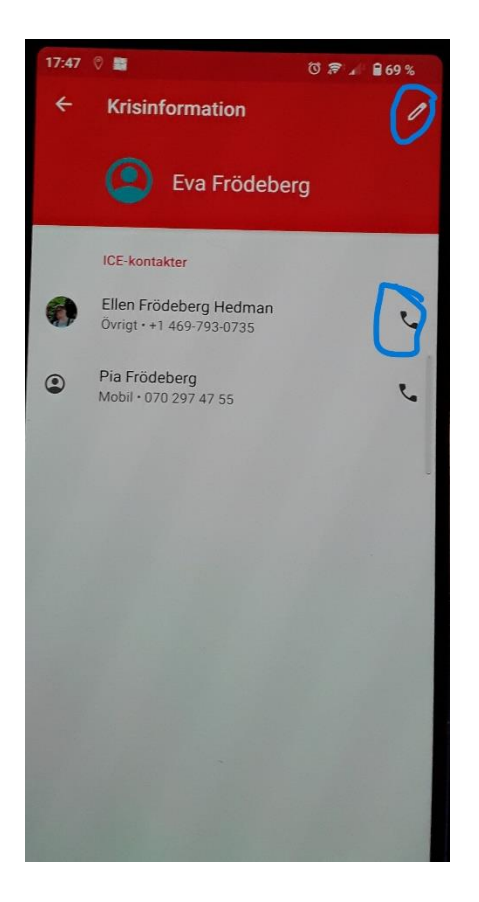

Ta bort namn genom att klicka på "X"

Eller lägg till fler namn genom att välja " + Lägg till kontakter" Välj från din Kontaktlista i telefonen

|                                                                                                    | 17:47 |                                                    | 🖾 🚁 🗐 🔒 69 % |
|----------------------------------------------------------------------------------------------------|-------|----------------------------------------------------|--------------|
|                                                                                                    | 4     | Krisinformation                                    | i            |
| 1                                                                                                    |       | Medicinsk information                              |              |
|                                                                                                    | •     | Namn<br>Eva Frödeberg                              |              |
|                                                                                                    | +     | Lägg till information                              |              |
|                                                                                                    |       | ICE-kontakter                                      |              |
|                                                                                                    | 0     | Ellen Frödeberg Hedman<br>Övrigt • +1 469-793-0735 | ×            |
|                                                                                                    | ٢     | Pia Frödeberg<br>Mobil • 070 297 47 55             | ×            |
| C                                                                                                    | +     | Lägg till kontakt                                  |              |
| (                                                                                                    | Ð     |                                                    |              |
| Om du lägger till medicinsk information och ICE-kontakter<br>kan utryckningspersonalen använda dessa uppgifter i en<br>nödsituation. |       |                                                    |              |
| Vem som helst kan läsa informationen på låsskärmen och<br>ringa kontakterna genom att trycka på namnen utan att låsa<br>upp mobilen. |       |                                                    |              |
|                                                                                                    |       |                                                    |              |
|                                                                                                    |       |                                                    |              |
|                                                                                                    |       |                                                    |              |

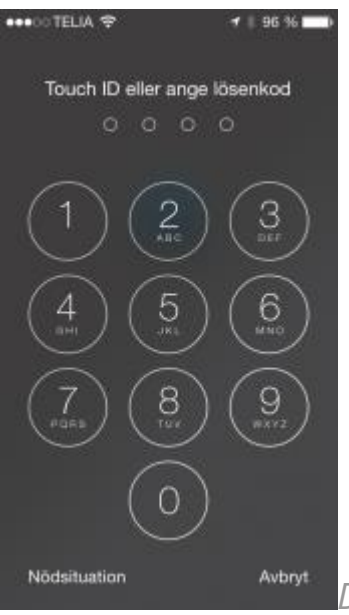

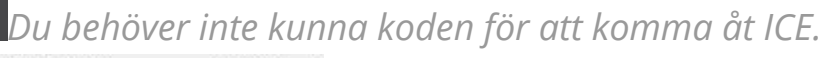

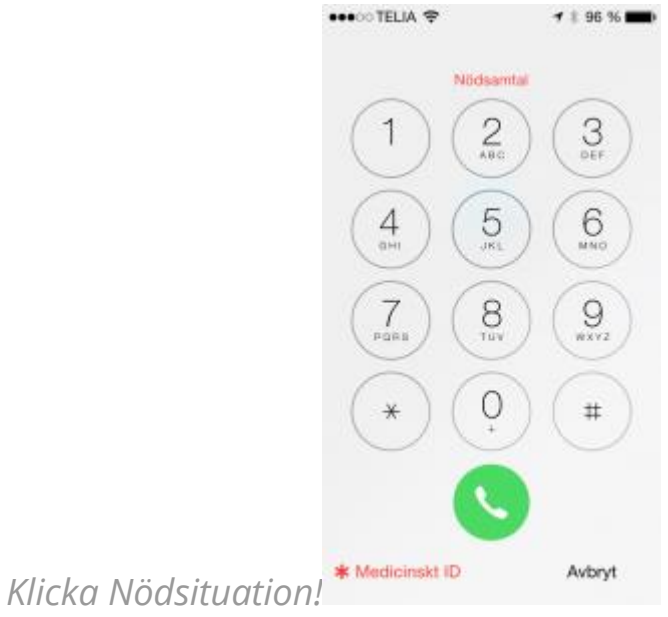